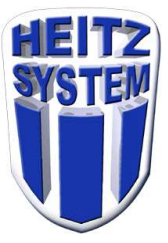

## Installation d'une Douchette Code Barre DATALOGIC

1) Insérez le CDROM dans le lecteur. Patientez quelques instants, cette fenêtre doit apparaître

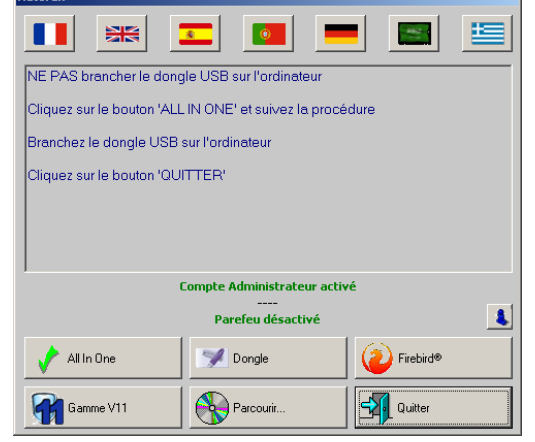

- Si cette fenêtre apparaît passez au point 3 sinon :
  - 2) Cliquez sur le bouton *Parcourir*

- 3) Ouvrez le dossier *Maintenance*,
- 4) Ouvrez le dossier *Documentation*,
- 5) Ouvrez le dossier *Technique*,

/

6) Ouvrez le dossier *Code Barre, Datalogic* 

| rganiser V Graver Nouveau dossier     |                  |                    | - EE •   |
|---------------------------------------|------------------|--------------------|----------|
| om                                    | Modifié le       | Туре               | Taille   |
| Config Datalogic RevG.pdf             | 13/01/2014 16:07 | PDF-XChange Vie    | 274 Ko   |
| a Config Datalogic RevA.pdf           | 26/06/2007 23:27 | PDF-XChange Vie    | 189 Ko   |
| DatalogicDriversXP.exe                | 26/06/2007 23:27 | Application        | 138 Ko   |
| SU-DLADC-USB-COM driver 64 bit 3.22.6 | 13/01/2014 15:48 | Archive WinRAR ZIP | 470 Ko   |
| SU-DLADC-USB-COMdriver 32bit 3.22.32  | 13/01/2014 15:48 | Archive WinRAR ZIP | 2 306 Ko |

- 7) Double cliquez sur le fichier correspondant à votre version de Windows,
- 8) Cliquez sur le bouton *Installer* et suivez les instructions d'installation,
- 9) Branchez la douchette au port USB choisi.
- 10) Vous devez passer les codes barres suivant sur la douchette dans cet ordre :

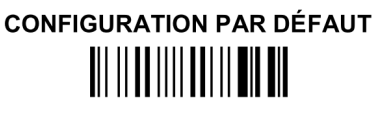

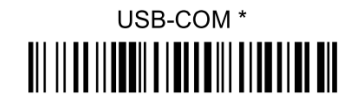

\* Quand vous configurez en mode USB-COM, les fichiers et drivers doivent être installés avec le logiciel de configuration du lecteur, qui peut être téléchargé sur le site http://www.datalogic.com. Cette fenêtre apparaît :

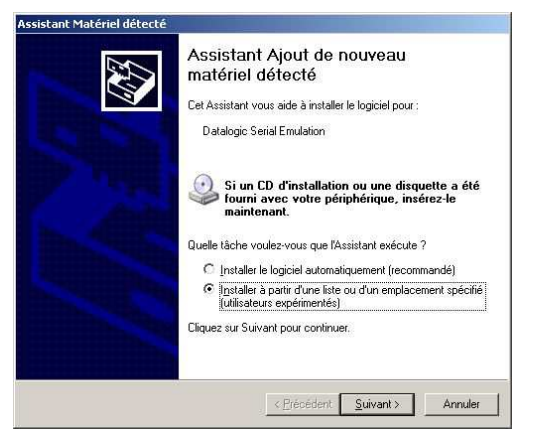

11) Cliquez sur le bouton *Suivant* et suivez les instructions d'installation.

La douchette vient de s'installer et de créer un port de communication.

12) Cliquez avec le bouton de droite de la souris sur *Poste de travail* 

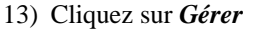

| Poste de travai |                                                              |
|-----------------|--------------------------------------------------------------|
|                 | Ouvrir                                                       |
|                 | Rechercher                                                   |
| _ • I           | Gérer                                                        |
| Favoris resea   | Services                                                     |
|                 | Connecter un lecteur réseau<br>Déconnecter un lecteur réseau |
| Mac document    | Créer un raccourci                                           |
| mes document    | Supprimer                                                    |
|                 | Renommer                                                     |
|                 | Propriétés                                                   |
|                 |                                                              |
|                 |                                                              |
|                 |                                                              |
|                 |                                                              |
|                 |                                                              |
|                 |                                                              |
|                 |                                                              |
|                 |                                                              |
|                 |                                                              |
|                 |                                                              |
|                 |                                                              |
|                 |                                                              |
| 🛃 Démarrer      | 🛛 🕑 🥹 💽 👋 💽 Lecteur Windows                                  |
| 🛃 Démarrer      | 📔 🕲 🥹 🧿 👋 🖸 Lecteur Wind                                     |

Cette fenêtre apparaît.

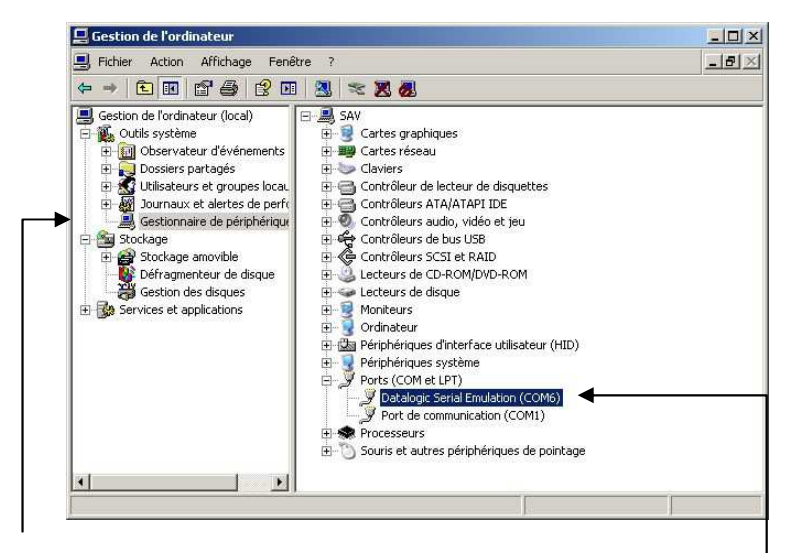

14) Cliquez sur Gestionnaire de périphériques

15) Double cliquez sur Ports (COM et LPT)

En dessous apparaissent des lignes, vous pouvez noter le port de communication créé par la douchette. (Dans mon exemple : Datalogic Serial Emulation (COM6).

## Il faut configurer la douchette dans le logiciel de configuration.

16) Lancez le logiciel *Configuration* disponible dans le *Menu V11* (en bas à droite à coté de l'heure).

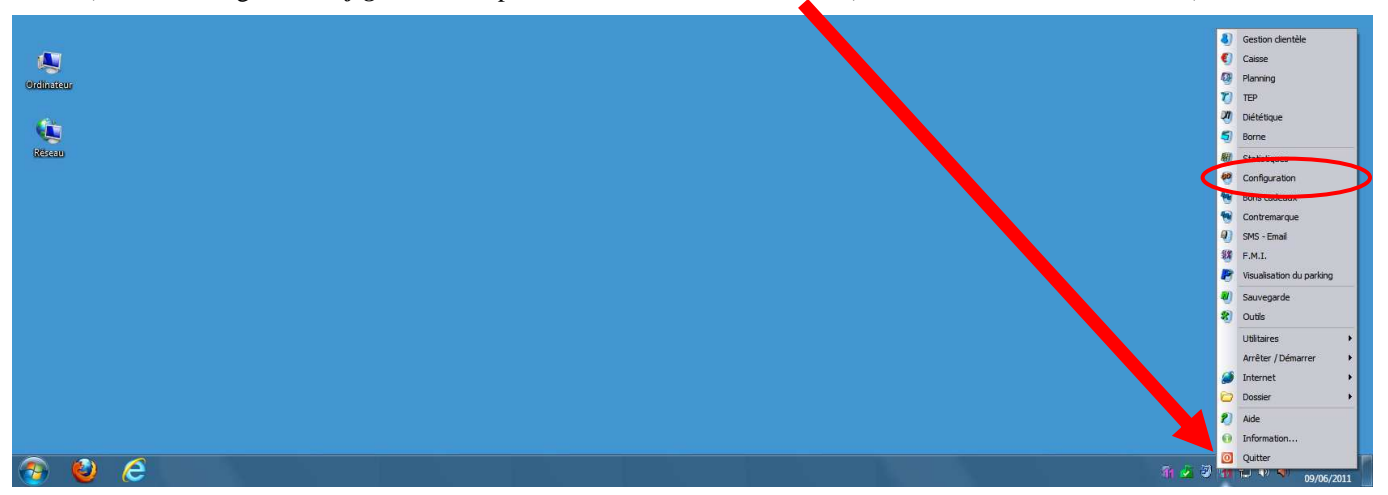

17) Saisissez votre *Nom d'utilisateur* « administrateur » (ADMIN par défaut) dans *Identification* 

18) Saisissez votre *Code d'utilisateur* « administrateur » (ADMIN par défaut) dans *Identification*19) puis cliquez sur le bouton *Activer*.

| Configuration [9956 - 12   | 0.0.1 - GYM SQUASH CLUB] | C66                                                                                          |
|----------------------------|--------------------------|----------------------------------------------------------------------------------------------|
| Désactiver                 | ADMIN V11                | 💿 🥑 Quitter                                                                                  |
| Système                    | STATION PC               | P                                                                                            |
| Etablissement              | Recherche                | Afficher les données non utilisées                                                           |
| Station PC                 |                          | And it is donned from datacta                                                                |
| Employé                    | *** MANU64               |                                                                                              |
| Devise                     | IHB                      | Modifier                                                                                     |
| Mode de paiement           |                          | Supprimer                                                                                    |
| TVA                        |                          |                                                                                              |
| Catégorie de points        |                          |                                                                                              |
| Secteur / Groupe / Article |                          |                                                                                              |
| Niveau                     |                          |                                                                                              |
| Objectif                   |                          |                                                                                              |
| Matériel                   |                          |                                                                                              |
| Méthode                    |                          |                                                                                              |
| Clef                       |                          |                                                                                              |
| Modèle de carte            |                          |                                                                                              |
| Document                   |                          |                                                                                              |
| Publicité                  |                          |                                                                                              |
| Annonce                    |                          |                                                                                              |
| Caméra                     |                          |                                                                                              |
| Modèle de devis            |                          |                                                                                              |
| Banque                     |                          |                                                                                              |
| Serveur WEB                |                          |                                                                                              |
| Clients - Prospects        |                          |                                                                                              |
| TEP / Borne                |                          | Informations                                                                                 |
| Planning                   |                          | Données communes                                                                             |
| T Norming                  |                          | Vos données                                                                                  |
| Diététique                 |                          | Données des autres établissements                                                            |
| Parking                    |                          | Les modifications effectuées seront prises en compte<br>au prochain lancement des logiciels. |
| Contremarque               |                          | Les options en violet ne sont pas gérées dans cette                                          |
|                            | Page: 1/1 (2)            | version                                                                                      |

- 20) Dans la partie de gauche dans Système, cliquez sur Station PC.
- 21) Double-cliquez sur la *station pc* sur laquelle vous vous trouvez et où vous avez branché le ou les lecteurs. (C'est celle où il y a 3 étoiles devant le nom s'il y en a plusieurs)

22) Cliquez sur l'onglet *Matériel*.

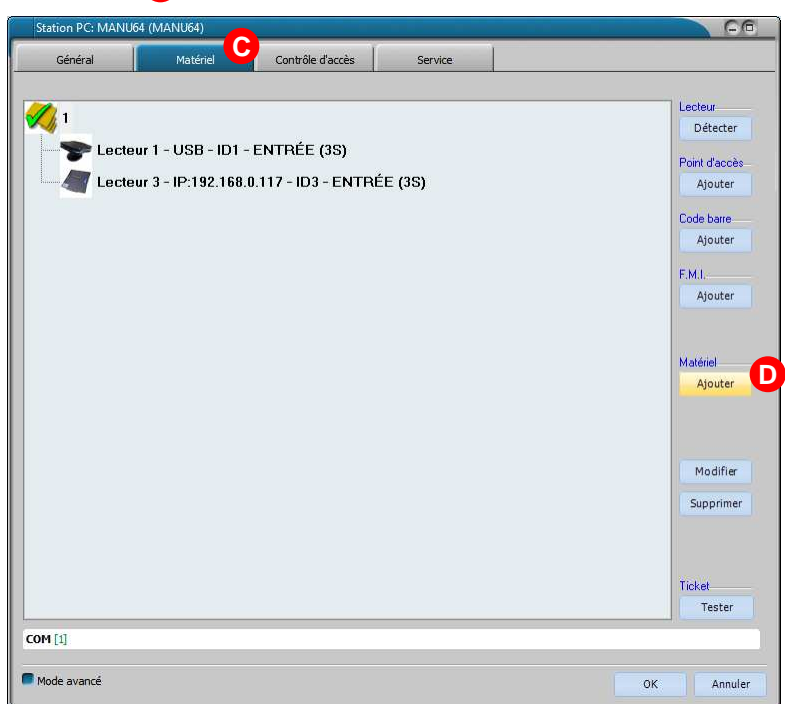

23) Cliquez sur le bouton *Ajouter* dans la rubrique Matériel

| Matériel        |     | 0-0      |
|-----------------|-----|----------|
| Port            |     |          |
| COM1            |     | ~        |
| Matériel        |     |          |
| LECTEUR CODE BA | RRE | <u> </u> |
|                 | ок  | Annuler  |

24) Choisissez le *Port* de communication (dans mon exemple le *COM1*)

25) Choisissez le *Matériel* (dans mon exemple le *LECTEUR CODE BARRE*)

26) Cliquez sur OK

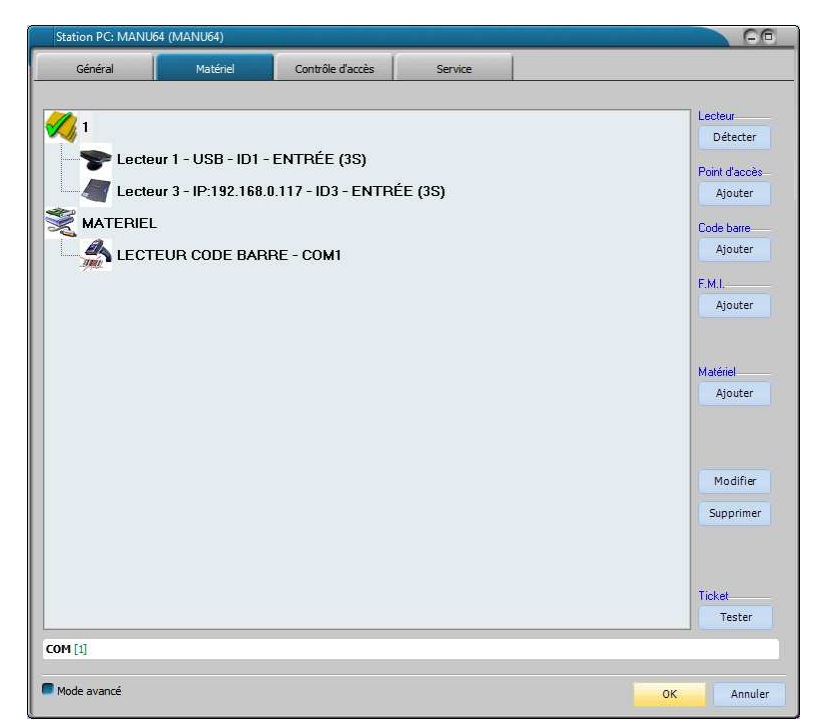

27) Cliquez sur OK

28) Quittez le logiciel Configuration et <u>REDEMARREZ</u> les logiciels de Caisse et de Gestion clientèle.

Les modifications de la configuration ne sont prises en compte qu'au démarrage des logiciels de Caisse et de Gestion Clientèle.